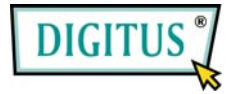

## Parallel I/O,1-port PClexpress Add-On card

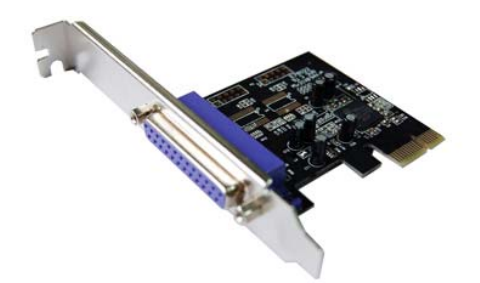

# User Manual (DS-30020)

All brand names and trademarks are properties of their Respective owners.

## Features and Benefits

Features • Compliant with PCI Express Base spec 1.1

- Compliant with PCI Power Management 1.2
- Add one IEEE1284 Parallel port on system
- Supports Standard Parallel Port (SPP), Enhanced Parallel Port (EPP) & Enhanced Capability Port (ECP)
- Data transfer rate up to 2.5Mbps

Bus • PCI-Express x1

Connectors • 1 x DB25 female connector

### System Requirements

- Windows 7, Vista, XP, 2000
- PCI Express-enabled system with an available PCI Express slot

# Hardware Installation

- 1. Turn Off the power to your computer.
- 2. Unplug the power cord and remove your computer's cover.
- 3. Remove the slot bracket from an available PCIe slot.
- 4. To install the card, carefully align the card's bus connector with the selected PCIe slot on the motherboard. Push the board down firmly.
- 5. Replace the slot bracket's holding screw to secure the card.
- 6. Replace the computer cover and reconnect the power cord.

# Driver Installation

#### For Windows® 2000

- 1. Insert the Driver CD into the CD-ROM drive.
- 2. At the Found New Hardware Wizard, click Next.
- 3. Select Search for a suitable driver for my device (recommended), and click Next.
- Check CD-ROM drives, uncheck the other boxes, then click Next.
- 5. Click Next.
- 6. Click **Finish** to complete the driver installation.

Page 3

#### For Windows® XP/Server 2003/XP-x64/Server 2003-x64

- 1. Insert the Driver CD into the CD-ROM drive.
- 2. At the Found New Hardware Wizard, select Install the software automatically (Recommended), then click Next.
- 3. If the **Hardware Installation** window pops up, click **Continue Anyway**, then click **Finish** to complete the driver installation.

#### For Windows® Vista/Vista-x64

- 1. Insert the Driver CD into the CD-ROM drive.
- 2. At the Found New Hardware Wizard, select Locate and install driver software (recommended).
- 3. Click **Next** to continue to setup.
- The Add New Hardware Wizard will now ask you Would you like to install this device software. Click Install to continue to setup.
- 5. Click **Close** to complete the driver installation.

### To Verify Windows® Driver Installation

Click on the **Device Manager** tab in System Properties, which you access from the Windows Control Panel. You should see one **PCI Express ECP Parallel Port ...** installed under **Ports (COM & LPT)** item.